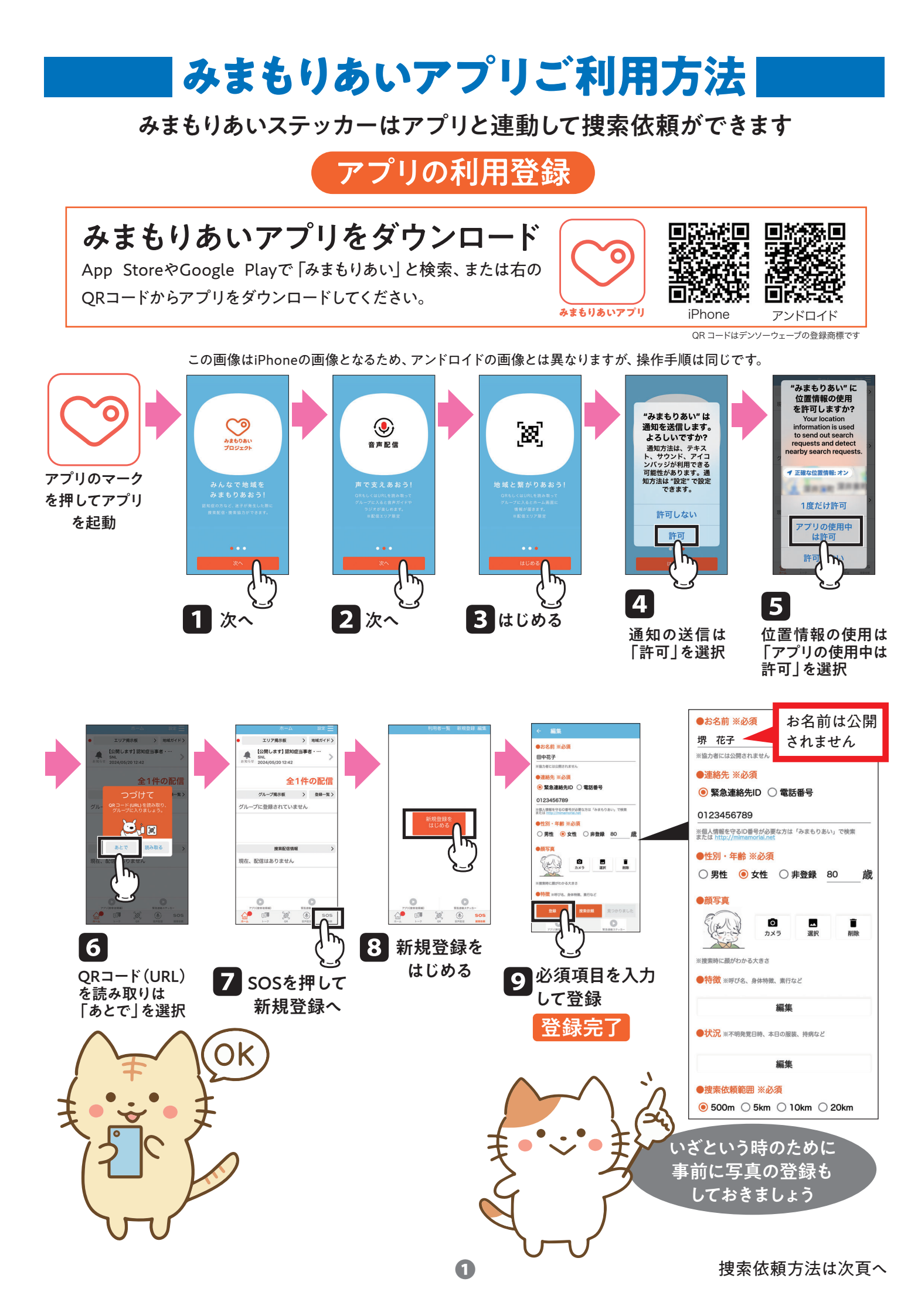

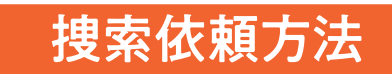

## 《捜索者情報を入力》

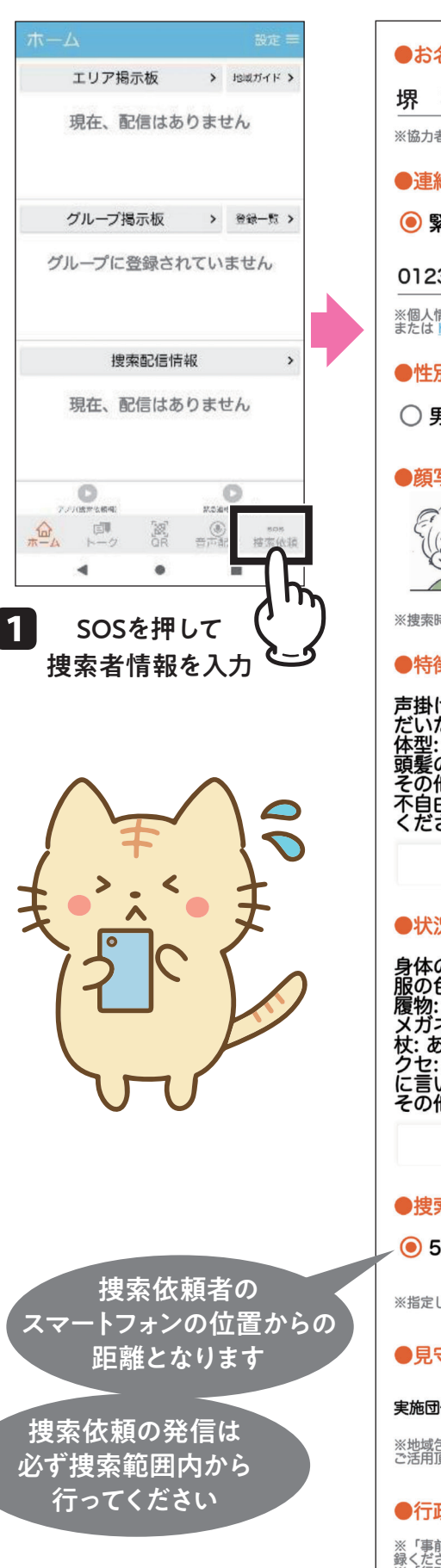

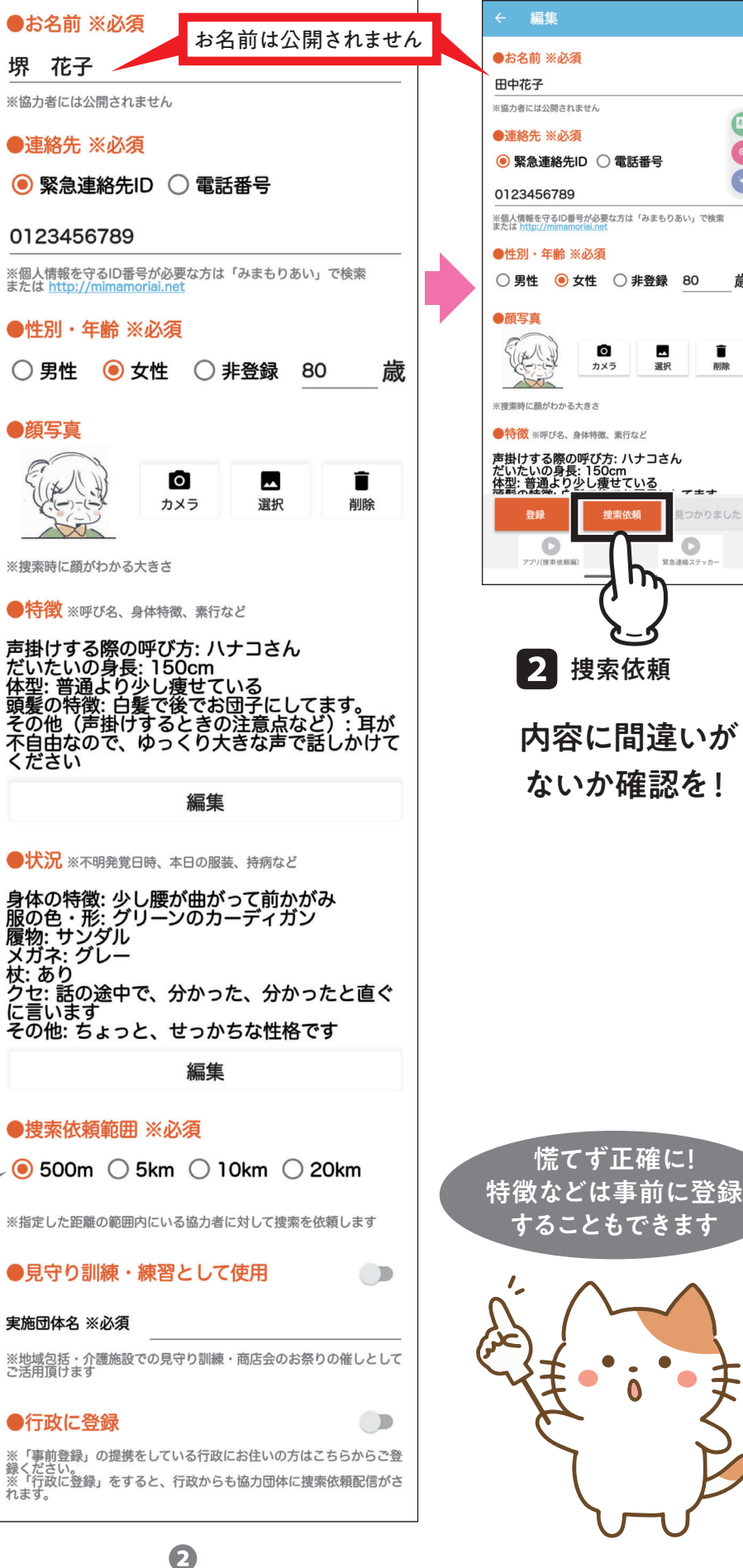

Q

-0,

歳

副除

かりました

O

Π

■ 選択

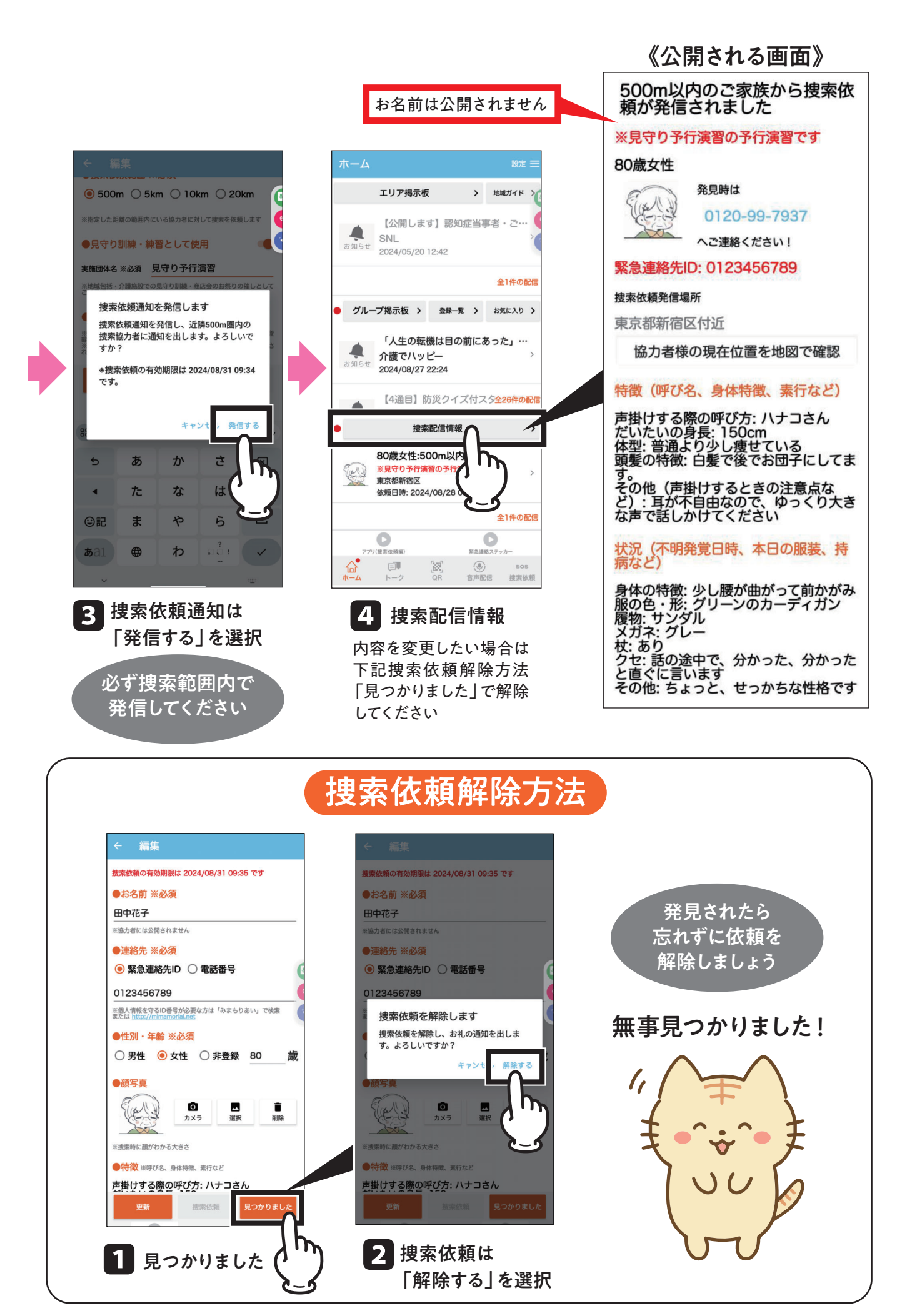

B

## 発見から直接対話までの流れ

![](_page_3_Figure_1.jpeg)

お互いの個人情報を保護した状態で、発見者からご家族に"直接"電話連絡が可能です

![](_page_3_Figure_3.jpeg)

![](_page_3_Picture_4.jpeg)

問い合わせ **堺市健康福祉局長寿社会部長寿支援課** 〒590-0078 堺市堺区南瓦町3番1号 電話072-228-8347 FAX072-228-8918